## Log into your account and go to the 'My account' area, which can be found in the header menu.

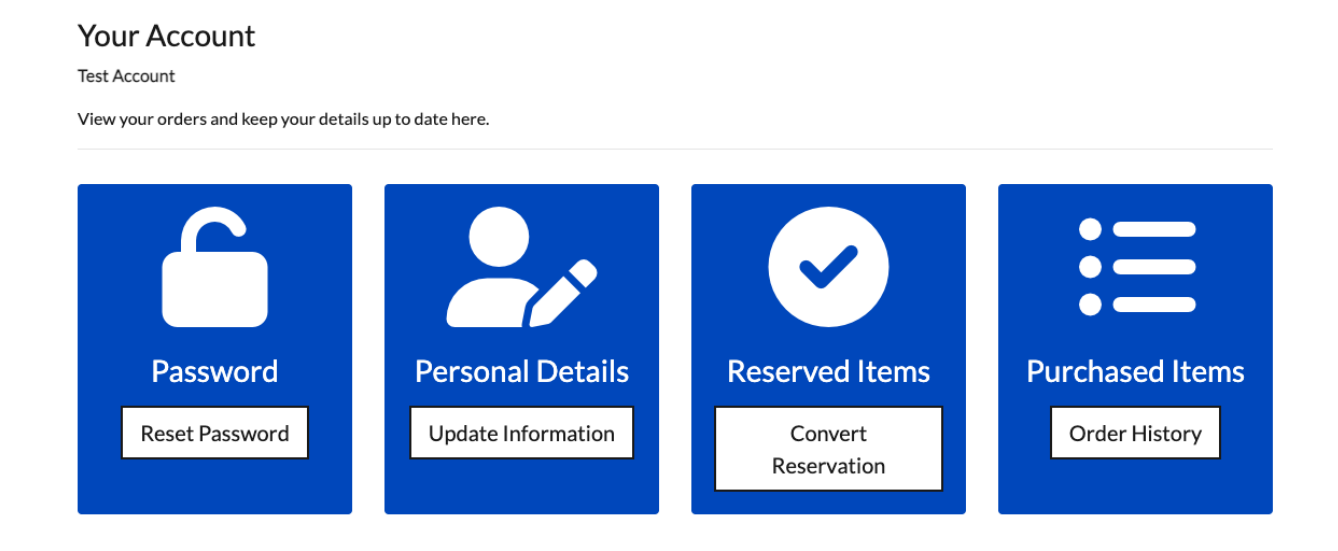

Select 'Convert Reservation' under the Reserved Items option. You will see your match tickets reserved.

| Carlisle United v Bradfo<br>Saturday, 20 May 2023 15:00                             | rd City <u>@</u>                  |          |               |
|-------------------------------------------------------------------------------------|-----------------------------------|----------|---------------|
| Description                                                                         | Туре                              | Value    | Add To Cart > |
| Carlisle United v Bradford City<br>Section 8   Row Z   Seat 226   PFD Home   #13048 | Pioneer Stand<br>Adult for Test A | £21.00 🚯 |               |

Select the ticket(s) that you would like to purchase and click on the 'Add to Cart' button.

Your ticket(s) will be added to the cart for you to purchase.

|   | Item                                                                                                    | Value  | Remove | Items:                   | £21.00          |
|---|----------------------------------------------------------------------------------------------------|--------|--------|--------------------------|-----------------|
| ě | Confirming Carlisle United v Bradford City<br>Pioneer Stand   Adult<br>Section & I Row 7   Seat 226   PED Home   #13048 | £21.00 |        | Per item fees:<br>Total: | £0.00<br>£21.00 |
|   |                                                                                                    |        |        | Confirm & Pay            |                 |

The price of tickets and the fees applied may change after you login and any of your account benefits are applied. Fees for non-UK delivery may not be shown here, but you will have a chance to view them at the checkout summary before confirming your order.

## < < continue shopping

Review your order and click on 'Confirm & Pay'

Enter your payment details at the checkout

| 2. Please check your account details and select your method of payment |                                                |                |       |  |  |  |
|------------------------------------------------------------------------|------------------------------------------------|----------------|-------|--|--|--|
| Account Details                                                        | Payment<br>Use Credit/Debit Card to pay £21.00 |                |       |  |  |  |
| Test Account                                                           | Card number                                    | Expiry         | CVC   |  |  |  |
|                                                                        | 1234 1234 1234 1234                            | <b>MM / YY</b> | CVC B |  |  |  |
|                                                                        |                                                | - or -         |       |  |  |  |
|                                                                        |                                                | G Pay          |       |  |  |  |
|                                                                        |                                                |                |       |  |  |  |
| Change                                                                 |                                                |                |       |  |  |  |
|                                                                        |                                                |                |       |  |  |  |

After purchasing, you will receive an order confirmation email and a separate ticket delivery email with your match ticket(s) attached.